## PENGGUNAAN SISTEM BAGI PEMBAYARAN DI ATAS TALIAN (DIUS API)

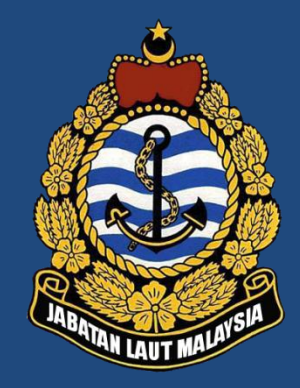

Disediakan oleh,

UNIT TEKNOLOGI MAKLUMAT DAN KERAJAAN ELEKTRONIK (U(TMKE)

JABATAN LAUT MALAYSIA

25 MEI 2016 JABATAN LAUT MALAYSIA, WILAYAH SELATAN

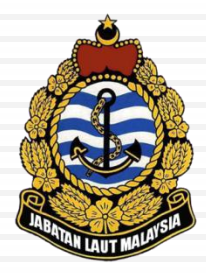

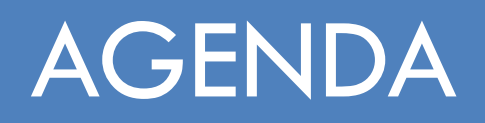

- 1. Pengenalan
- 2. Cara Pembayaran Di Atas Talian
  - Melalui Sistem Ship Clearance System (SCS)
  - Melalui Portal Online Payment (Dius Api)
- 3. Bagaimana Semak Status Pembayaran (Agent)
- 4. Soalan Lazim (FAQ)

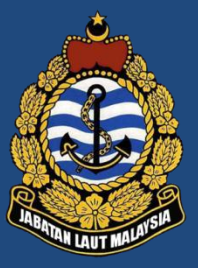

#### PENGENALAN

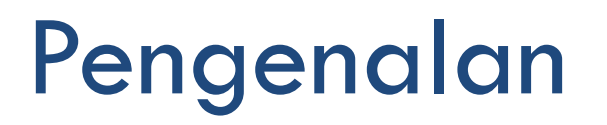

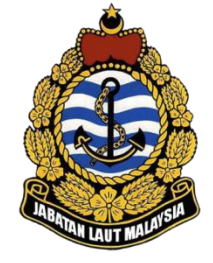

#### **PERINGATAN PENTING SEBELUM MEMULAKAN TRANSAKSI :**

- Pembayaran hanya boleh dibuat setelah kapal didaftarkan keizinan untuk berlabuh di dalam sistem SCS.

- Sila pastikan maklumat yang diisi adalah lengkap dan betul kerana pihak Jabatan Laut akan mengeluarkan resit rasmi berdasarkan maklumat yang diberi.

- Sila pastikan pelayar (browser) anda membenarkan **popup window** untuk laman ini. Jika anda menggunakan Microsoft Windows XP, sila pastikan fungsi Internet Explorer's Popup Blocker **DIMATIKAN**.

## Pengenalan (Samb..)

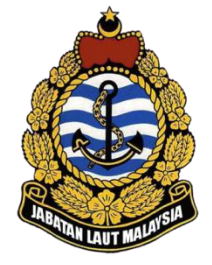

#### Had Transaksi

Jumlah pembayaran maksima yang dihadkan bagi setiap transaksi ialah :

RM 30,000 bagi akaun individu

RM 1,000,000 bagi akaun korporat

Caj perkhidmatan yang dikenakan oleh pihak bank akan ditanggung oleh kerajaan dengan nilai seperti berikut : RM 0.50 per transaksi bagi akaun individu. RM 1.00 per transaksi bagi akaun korporat.

## Pengenalan (Samb..)

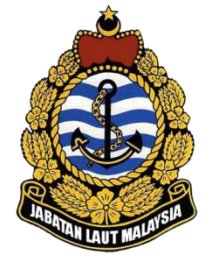

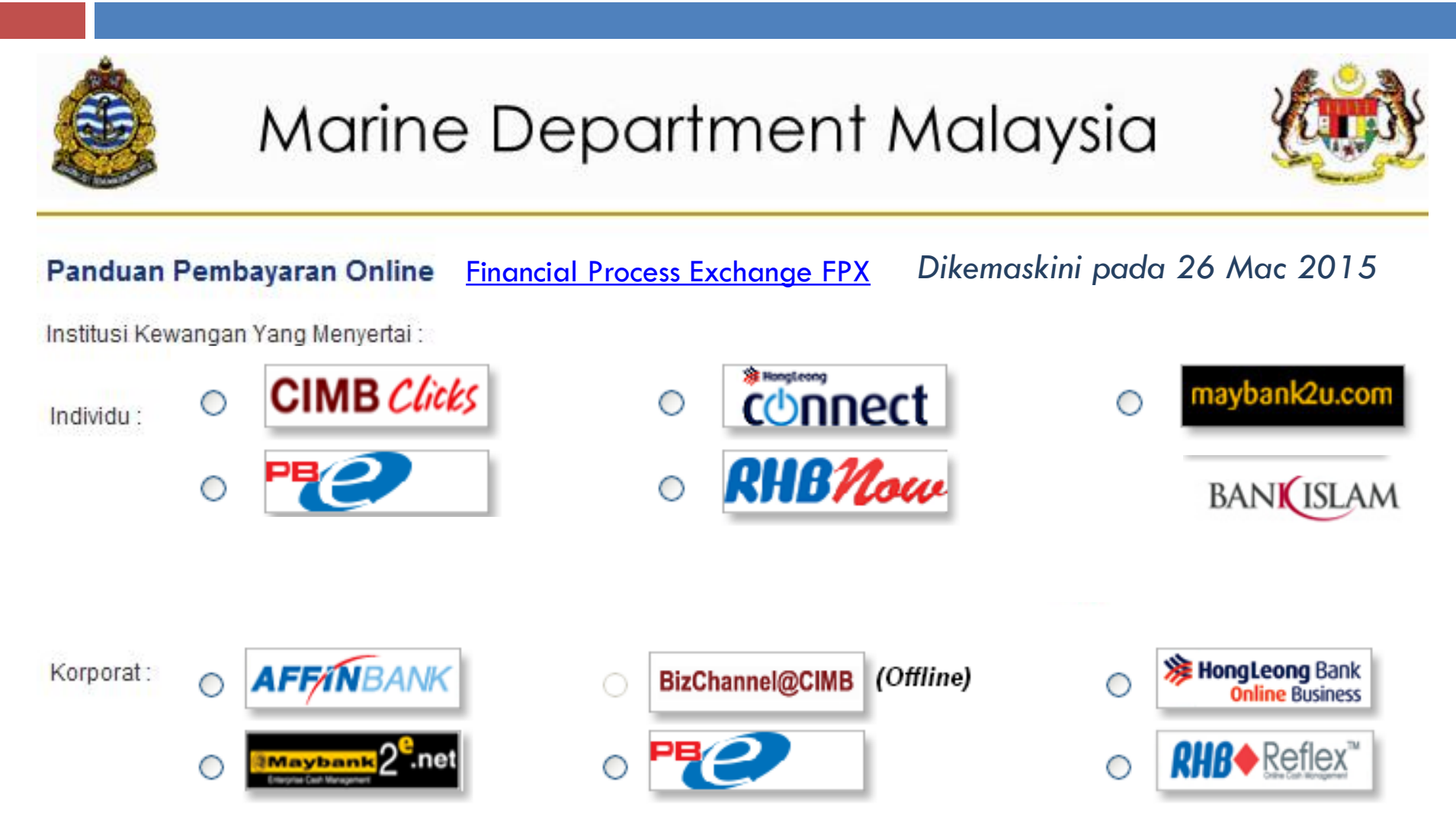

### Kaedah Pembayaran

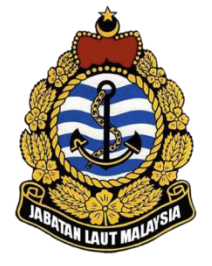

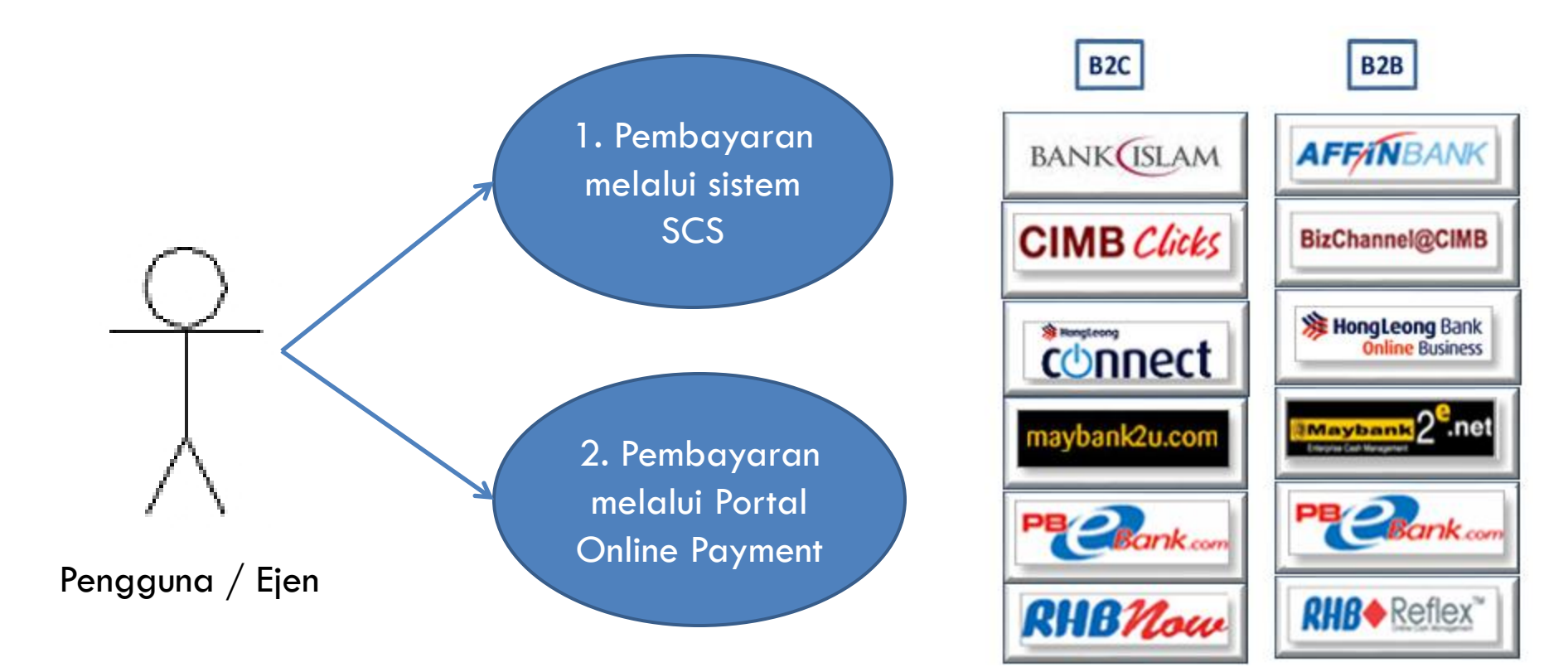

![](_page_7_Picture_0.jpeg)

#### CARA PEMBAYARAN DI ATAS TALIAN

#### MELALUI SISTEM SHIP CLEARANCE SYSTEM (SCS)

![](_page_8_Picture_1.jpeg)

#### JABATAN LAUT MALAYSIA SHIP CLEARANCE SYSTEM

![](_page_8_Picture_3.jpeg)

| Password       |            |   |
|----------------|------------|---|
| Operation Port | BAGAN DATO | ~ |
| Logir          | Cancel     |   |

Sebarang aduan atau cadangan berhubung Ship Clearance System (SCS), sila email ke scshelpdesk@marine.gov.my

![](_page_8_Picture_6.jpeg)

![](_page_9_Picture_1.jpeg)

#### JABATAN LAUT MALAYSIA SHIP CLEARANCE SYSTEM

![](_page_9_Picture_3.jpeg)

Please choose an user catagory

![](_page_9_Picture_5.jpeg)

![](_page_9_Picture_6.jpeg)

![](_page_10_Picture_1.jpeg)

#### JABATAN LAUT MALAYSIA SHIP CLEARANCE SYSTEM

![](_page_10_Picture_3.jpeg)

| Jser Name      | labuanuser          |
|----------------|---------------------|
| mail Address   | labuanuser@test.com |
| Port Operation | MBLBU - LABUAN      |
| ogin ID.       | labuanuser          |
| assword        | ••••••              |

Click here to go back to login page.

![](_page_10_Picture_6.jpeg)

![](_page_11_Picture_1.jpeg)

#### JABATAN LAUT MALAYSIA SHIP CLEARANCE SYSTEM

![](_page_11_Picture_3.jpeg)

#### **New Personal User Registration**

| Port Operation   |             |        | $\checkmark$ |  |
|------------------|-------------|--------|--------------|--|
| Login ID         |             |        |              |  |
| Password         |             |        |              |  |
| Confirm Password |             |        |              |  |
|                  | <br>Sabarit | Concet |              |  |

Click here to go back to login page.

![](_page_11_Picture_7.jpeg)

![](_page_12_Picture_1.jpeg)

#### JABATAN LAUT MALAYSIA SHIP CLEARANCE SYSTEM

![](_page_12_Picture_3.jpeg)

![](_page_12_Figure_4.jpeg)

Sebarang aduan atau cadangan berhubung Ship Clearance System (SCS), sila email ke scshelpdesk@marine.gov.my

![](_page_12_Picture_6.jpeg)

## Pendaftaran Ketibaan Kapal

|                       | JABATAN                   | LAUT MAL<br>SH    | LAYSI/ | A<br>ARANCE SY            | STEM                |                    |
|-----------------------|---------------------------|-------------------|--------|---------------------------|---------------------|--------------------|
| Welcome labuanuser (N | on Company User)          |                   |        |                           | Home  Chang         | e Password   Logou |
| 1.0 Ship Arrival      | HOME                      |                   |        | - Shin Departure Declarat | tion                |                    |
| 3.0 Management        | Ship Name<br>No record.   | Est. Arrival Date | Status | Ship Name<br>No record.   | Est. Departure Date | Status             |
|                       |                           |                   | ,<br>, |                           |                     | ~                  |
|                       | <                         |                   | >      | <                         |                     | >                  |
|                       | Foreign Ship Registration |                   |        | New/Update Ship Certif    | icate               |                    |
|                       | Ship Name<br>No record.   | Approved Date     | Status | Ship Name<br>No record.   | Approved Date       | Status             |
|                       |                           |                   | `      |                           |                     | Ň                  |
|                       |                           |                   |        |                           |                     |                    |

![](_page_13_Picture_2.jpeg)

## Pendaftaran Ketibaan Kapal

|                        | JABATAN I                     | LAUT MAL<br>SH    | LAYSIA<br>IIP CLEA | RANCE SYS               | stem                |                  |     |
|------------------------|-------------------------------|-------------------|--------------------|-------------------------|---------------------|------------------|-----|
| Welcome labuanuser (Ne | on Company User)              |                   |                    |                         | Home  Chang         | e Password   Log | jou |
| 1.0 Ship Arrival       | 1.1 Ship Arrival List         |                   |                    |                         |                     |                  |     |
| 2.0 Ship Departure     | 1.2 Ship Arrival Registration | $\triangleright$  |                    | Ship Departure Declarat | ion                 |                  |     |
| 3.0 Management         | Ship Name                     | Est. Arrival Date | Status             | Ship Name               | Est. Departure Date | Status           | ~   |
|                        |                               |                   | ~                  |                         |                     |                  | _   |
|                        | <                             |                   | >                  | <                       |                     | >                |     |
|                        |                               |                   |                    |                         |                     |                  |     |
|                        | Ship Name                     | Approved Date     | Status             | Ship Name               | Approved Date       | Status           |     |
|                        | No record.                    |                   | ^                  | No record.              |                     | /                | 2   |
|                        |                               |                   |                    |                         |                     |                  |     |
|                        |                               |                   | ~                  |                         |                     |                  | ·   |
|                        | <                             |                   | >                  | <                       |                     | >                |     |

![](_page_14_Picture_2.jpeg)

### Cara Pembayaran Di Atas Talian (Bunga Melati)

#### JABATAN LAUT MALAYSTA SHIP CLEARANCE SYSTEM Welcome pasir gudang (PASIR GUDANG TEST) Home | Logout 1.2 Ship Arrival Registration 1.0 Ship Arrival 2.0 Ship Departure ▶ Search' 3.0 Management Bunga Melati MALAYSIAN SHIP Ship Name Ship Name Port of Registry Official Number **IMO Number** Call Sign BUNGA MELATI DUA 327282 9123661 PELABUHAN KELANG 9MCH4 327281 9123659 PELABUHAN KELANG 9MCH3 PELABUHAN KELANG BUNGA MELATI 7 328363 9172272 9MEC4 BUNGA MELATI 3 328338 9172234 PELABUHAN KELANG 9 MCZ 3 328362 9MEC3 BUNGA MELATI 6 9172260 PELABUHAN KELANG BUNGA MELATI 5 328361 9172258 PELABUHAN KELANG 9MEC2 6 7 **BUNGA MELATI 4** 328339 9172246 PELABUHAN KELANG 9 MCZ 4 1) Pilih kapal yang hendak didaftarkan ketibaan

|                                            | SHIP CLE                                                                                                    | ARANCE SYSTEM                                                             |                        |
|--------------------------------------------|----------------------------------------------------------------------------------------------------|---------------------------------------------------------------------------|------------------------|
| elcome pasir gudang<br>.0 Ship Arrival 🔹 🕨 | (PASIR GUDANG TEST) 1.2 Ship Arrival Registration                                                                                                    |                                                                           | Home   Lo              |
| 0 Ship Departure 🕨                         | Official No. 327282 IMO Number 9123661                                                                                                    | Call Sign 9MCH4 Type of Vesse                                             | CHEMICAL TANK          |
| 3.0 Management 🕨                           | Name of Ship BUNGA MELATI DUA                                                                                                    | GRT 22254.00 LOA (m)                                                      | 168.980                |
|                                            | Port of Registry PELABUHAN KELANG                                                                                                    | NRT 8766.00 Year of Built                                                 | 1996                   |
|                                            | Purpose of Call LEISURE/HOLIDAY                                                                                                    | DWT (tonne) 32126.00 Type of Voyag                                        | e International 🚩      |
|                                            | Last Port of Call Mean Draft on Arri                                                                                                    | val (m) DG on Board                                                       | No                     |
|                                            | Estimate         Arrival Date       9       Apr       2013       Time       14:20       hh:mm         Departure Date       9       Apr       2013       14:20       Apr | Owner/Operator and Agent<br>Owner/Operator :<br>Agent : PASIR GUDANG TEST | ſ                      |
|                                            | List of Certificate                                                                                                    |                                                                           |                        |
|                                            | No Certificate                                                                                                    | Issuing Authority                                                         | Valid Until            |
|                                            | 1 SAFETY MANAGEMENT CERTIFICATE(ISM)<br>2 CARGO SHIP SAFETY EQUIPMENT CERTIFICATE                                                                                       | 20                                                                        | )13-02-18<br>)13-02-03 |
|                                            | 3 INTERNATIONAL SHIP SECURITY CERTIFICATE                                                                                                    | 20                                                                        | )14-04-10              |
|                                            | 4 SHIP SANITATION CONTRTOL CERT.<br>5 SHIP SANITATION CONT. EXEM. CERT.                                                                                                 | South Korea 20<br>South Korea 20                                          | )13-03-06              |
|                                            | <                                                                                                    |                                                                           | 7                      |

|                                      | JABATAN LA                                                                                                    | WT MALAYSIA<br>SHIP CLEARANCE | SYSTEM                                                                                                  |                                      |
|--------------------------------------|----------------------------------------------------------------------------------------------------|-------------------------------|----------------------------------------------------------------------------------------------------|--------------------------------------|
| Welcome pasir gudang                 | (PASIR GUDANG TEST)                                                                                                    |                               |                                                                                                    | Home   Logout                        |
| 1.0 Ship Arrival 🕨                   | 1.2 Ship Arrival Regist                                                                                                    | ration                        |                                                                                                    |                                      |
| 2.0 Ship Departure<br>3.0 Management | Total Cargo On Board On Arriv<br>Containers (TEU)<br>Dry Bulk (MT)<br>Liquid Bulk (MT)<br>General (MT)<br>Dangerous Good (MT)<br>Vehicles (nos.) | Message from webpage          | SCHARGED / TRANSHIPMEN<br>CL Laden LCL<br>0<br>0<br>0<br>0<br>0<br>0<br>0<br>0<br>0<br>0<br>0<br>0<br>0 | NT<br>Empty<br>0<br>0<br>0<br>0<br>0 |
|                                      | List of Charges<br>No<br>1 LIGHT DUES - RM0.20                                                                                                   | Payment Description           | Amount (MYR)                                                                                            | Receipt No.                          |
| 3) Klik<br>buttor                    | Total Amount (MYR) 1,753.20<br>c button Submit dc<br>n OK                                                                                        | an Tekan                      | Back                                                                                                    | Submit                               |

|                      | JABATAN L                                    | AUT MA<br>S         | LAYS<br>HIP CI | TA<br>Learanc    | e syste       | M         |                                          | ł      |
|----------------------|----------------------------------------------|---------------------|----------------|------------------|---------------|-----------|------------------------------------------|--------|
| Welcome pasir gudang | (PASIR GUDANG TEST)                          |                     |                |                  |               |           | Home                                     | Logout |
| 1.0 Ship Arrival 🔹 🕨 | 1.1 Ship Arrival List                        |                     |                |                  |               |           |                                          |        |
| 2.0 Ship Departure 🕨 | ( Search                                     |                     |                |                  |               |           |                                          |        |
| 3.0 Management 🕨     | Estimated M Official                         | Number 🚩            |                |                  |               |           | Search                                   |        |
|                      |                                              |                     |                |                  |               |           |                                          |        |
|                      | Ship Name                                    | Official No.        | IMO No.        | Est. Arrival     | Est. Deparure | Status    | Action                                   |        |
|                      | TANJUNG BUNGA                                | 334210              | -              | 03-03-2013 13:00 | 03-03-2013    | Estimated | Payment Slip<br>Online Payment<br>Cancel |        |
|                      | BUNGA MELATI                                 | NO.21/L             | -              | 09-04-2013 00:00 | 10-04-2013    | Estimated | Payment Slip<br>Online Payment           |        |
|                      | BUNGA MELATI DUA                             | 327282              | 9123661        | 09-04-2013 14:20 | 09-04-2013    | Estimated | Cancel                                   | >      |
|                      |                                              |                     |                |                  |               |           |                                          |        |
| 4) Klik<br>untuk p   | button O <i>nlin</i> e Pa<br>pembayaran di a | yment<br>tas talian |                | -                |               |           |                                          | ~      |

![](_page_19_Figure_1.jpeg)

#### 6) Pilih bank untuk membuat pembayaran di atas talian

\*\* Bank yang disenaraikan hanya untuk tujuan pengujian sahaja.

#### FPX

 $\bigcirc$ 

۲

 $\bigcirc$ 

 $\bigcirc$ 

 $\bigcirc$ 

0

BSN

KFHonline

SBI BANK B

TEST BANK A

(Successful Txn Only)

TEST BANK D

(Unsuccessful Txn Only)

Maybank2E

**Corporate Banking** 

PBQ)

#### **National Internet Payment Gateway**

| Payment Details     |                               | PAGE 1 2 3 4                                                                                      |  |  |
|---------------------|-------------------------------|---------------------------------------------------------------------------------------------------|--|--|
| Merchant Name       | JABATAN LAUT SEMENANJUNG MALA | AYSIA                                                                                             |  |  |
| Merchant Order No   | ord160523110511               |                                                                                                   |  |  |
| FPX Transaction ID  | 1605231120150930              |                                                                                                   |  |  |
| Product Description | Bayaran Dius Api              |                                                                                                   |  |  |
| Amount              | 125.60                        |                                                                                                   |  |  |
| Retail Banking      |                               |                                                                                                   |  |  |
|                     | alliance •nline               |                                                                                                   |  |  |
| © BANK ISLAM        | Bank Muamalat                 | Protected Stream - Segmed Basility     Protected Stream - Segmed Basility     Www.irakysat.com.my |  |  |

 

 ○
 CIMB Clicks

 ○
 Maybank2u.com

 ○
 Maybank2u.com

 ○
 RHBYLoccc

 ○
 SBI BANK C

 ○
 TEST BANK B (Successiful Txn Only)

 ○
 TEST BANK B

 ○
 TEST BANK B

 ○
 TEST BANK B

Maybank 2<sup>6</sup>.net

0

![](_page_20_Picture_6.jpeg)

7) Sila masukkan alamat emel untuk memudahkan proses penghantaran notifikasi status FPX

Enter E-Mail address here to receive transaction status (Optional)

farhana@marine.gov.my

12

#### I agree with the Terms and Conditions

- Please disable your pop-up blocker. For more information, please click here
- On some browser, you may see the Transaction Response displayed in two (2) tabs. This will not affect your transaction. For more information, please click here
- Please do not click on browser's back button, refresh or close this page.

![](_page_21_Picture_8.jpeg)

|     |                     | un and a second |
|-----|---------------------|-----------------|
| FPX | BANK SIMULATOR      |                 |
|     | Sign in to continue |                 |
|     | User Id             |                 |
|     | Password            |                 |
|     | ••••                |                 |
|     | Sign in             |                 |

![](_page_23_Figure_1.jpeg)

#### FPX

Print

| National Internet Payment Gateway |                                   |                 |  |
|-----------------------------------|-----------------------------------|-----------------|--|
| Payment Details                   |                                   | Q PAGE 1 2 3 4  |  |
| Merchant Name                     | JABATAN LAUT SEMENANJUNG MALAYSIA | FPX Status Page |  |
| Merchant Order No                 | ord160523110511                   |                 |  |
| FPX Transaction ID                | 1605231120150930                  |                 |  |
| Product Description               | Bayaran Dius Api                  |                 |  |
| Amount                            | 125.60                            | O) KIIK D       |  |
| Transaction Status                | Approved                          | Complete        |  |
| Date & Time                       | 23-May-2016 11:20:41              | membua          |  |
| Buyer Bank                        | TESTBANK A                        |                 |  |
| Bank Reference No.                | 12526                             | RESIT           |  |

Click Here to Complete Your Transaction

You will be redirected to the merchant's page in 26 seconds.

Page 4 of 4 - Merchant Confirmation Page. Select "Click Here to Complete Your Transaction" for Merchant Confirmation Page.

| FAQ | Merchant Program | Contact Us | Pop-up Blocker Settings | Terms and Conditions | Privacy Policy | Disclaimer | Malaysian Electronic Clearing Corporation Sdn Bhd 836743-D | http://www.myclear.org.my

© Malaysian Electronic Clearing Corporation Sdn Bhd . All Rights Reserved.

![](_page_24_Picture_8.jpeg)

) Klik button Click Here to Complete Your Transaction untuk nembuat pembayaran.

RESIT RASMI TIDAK DAPAT DIJANA JIKA STEP INI TIDAK DIBUAT.

FPX V5.0

## Cetak Resit FPX

#### FPX

#### **FPX PAYMENT STATUS**

| Merchant Name       | JABATAN LAUT SEMENANJUNG MALAYSIA |
|---------------------|-----------------------------------|
| Merchant Order No.  | ord160523140537                   |
| FPX Transaction ID  | 1605231416430023                  |
| Product Description | Bayaran Dius Api                  |
| Amount              | RM 18.80                          |
| Transaction Status  | Approved                          |
| Date & Time         | 23-May-2016 14:17:08              |
| Buyer Bank          | TESTBANK A                        |
| Bank Reference No.  | 41707                             |

Thank you for using FPX

This is a computer generated receipt. No signature is required.

Print Status

9) Contoh status pembayaran

### Cetak Resit FPX

| $\bigcirc$ | FPX Transaction Status      |  |
|------------|-----------------------------|--|
|            | From: FPX                   |  |
|            | To: (farhana@marine.gov.my) |  |

#### Dear Customer,

Thank you for using the FPX service. We are pleased to inform you that the following online payment via FPX is **successful**:

| FPX Transaction ID      | : | 1605231120150930                  |
|-------------------------|---|-----------------------------------|
| Date & Time             | : | 23-May-2016 11:20:41 AM           |
| Seller Name             | : | JABATAN LAUT SEMENANJUNG MALAYSIA |
| Merchant Order No.      | : | 231119                            |
| Seller Order No.        | : | ord160523110511                   |
| Buyer Bank              | : | TESTBANK A                        |
| Debit Status            | : | 00                                |
| Credit Status           | : |                                   |
| Transaction Amount (RM) | : | 125.60                            |

Thank you for using the FPX service.

For further information, please contact your respective merchant or bank.

Please do not reply to this email as it was automatically

10) Contoh notifikasi pembayaran melalui Emel

#### Cetak Resit

![](_page_27_Picture_1.jpeg)

JABATAN LAUT MALAYSIA PETI SURAT 12, JALAN LIMBUNGAN 42007 PELABUHAN KLANG SELANGOR DARUL EHSAN Tel : 03-33467777 Faks: 03-51685289 Email: khidmatpelanggan@marine.gov.my

RESIT RASMI / OFFICIAL RECEIPT DIUS API MALAYSIA

TARIKH

Official Receipt

| PEJABAT LAUT | Ibu Pejabat, JLSM |
|--------------|-------------------|
| PEJADAT LAUT | Thu Pejabat, JLSW |

<sup>:</sup> 23-MAY-2016 11:19:09

NOMBOR RESIT : MYPGU1600568-OP

CARA BAYARAN Debit Terus / Direct Debit

| NAMA     | KAPAL    | PELABUHAN ATAU NEC                                                       | TANEJ                                                                |                  |  |
|----------|----------|--------------------------------------------------------------------------|----------------------------------------------------------------------|------------------|--|
| INTER    | MARINE   | SURAT THAN                                                               | 628.00                                                               |                  |  |
| PELA     | YARAN    | PELABUHAN TERAKHIR                                                       | KADAR SE TAN                                                         |                  |  |
| DARIPADA | KEPADA   | BANGKOK                                                                  | 20 SEN                                                               | JUWLAH DITERIMA  |  |
| BANGKOK  | AABENRAA | BILANGAN BAYARAN<br>SEHINGGA TARIKH<br>DALAM TAHUN 2016<br><b>2 kali</b> | NYATAKAN SAMADA<br>PERDAGANGAN<br>ASING ATAU<br>TEMPATAN<br>Tempatan | RM SEN<br>125 60 |  |

Adalah dengan ini disahkan <u>M.H. AGENCIES SDN BHD</u> pemilik, nakhoda atau ejen bagi kapal yang namanya tersebut di atas telah membayar wang berjumlah <u>Satu Ratus Dua Puluh Lima Ringgit Dan Enam Puluh Sen</u> sahaja. sebagai bayaran dius api bagi maksud pelayaran berkenaan di atas bayaran api di Malaysia.

12) Contoh resit pembayaran rasmi JLM.

Ini adalah cetakan computer dan tandatangan tidak diperlukan. This receipt is computer generated and no sign is required.

No. Kelulusan / Approval No. : BNPK(8.15)248-10 SK.6 JLD.35(9)

![](_page_28_Picture_0.jpeg)

#### CARA PEMBAYARAN DI ATAS TALIAN

#### MELALUI PORTAL ONLINE PAYMENT ( DIUS API)

![](_page_29_Figure_1.jpeg)

![](_page_30_Picture_1.jpeg)

#### JABATAN LAUT MALAYSIA Marine Department Malaysia ONLINE PAYMENT SYSTEM

| System   | SCS |         | ~ |
|----------|-----|---------|---|
| Login ID | -   |         |   |
| Passwor  | d:  |         |   |
|          | Lo  | ain     |   |
|          |     | <u></u> |   |

2) Login dan Password adalah berdasarkan kepada username dan password yang dipakai dalam SCS.

|                 | 3) Masukkan maklumat kapal untuk<br>Carian dan Klik search untuk carian |
|-----------------|-------------------------------------------------------------------------|
| Payment Listing | kapal                                                                   |
|                 |                                                                         |
|                 | Search Cancel                                                           |

| Ship Name         | Official No | IMO No  | Amount (MYR) | Port Arrival | Est. Arrival Date | Est. Arrival Time | Action         |
|-------------------|-------------|---------|--------------|--------------|-------------------|-------------------|----------------|
|                   |             |         |              |              | •                 |                   |                |
| BUNGA MELATI SATU | 327281      | 9123659 | 1,753.20     | PASIR GUDANG | 20/05/2016        | 02:20:00          | Pay Online     |
| BUNGA MELATI 6    | 328362      | 9172260 | 1,735.60     | PASIR GUDANG | 13/04/2016        | 01:00:00          | Pay Online     |
| SITI NABILLA      | 328316      | n.a     | 5.89         | PASIR GUDANG | 27/04/2016        | 00:00:00          | Pay Online     |
| BUNGA MELATI DUA  | 327282      | 9123661 | 1,753.20     | PASIR GUDANG | 05/05/2016        | 01:00:00          | Pay Online     |
| MELATI            | 331484      |         | 4.82         | PASIR GUDANG | 19/04/2016        | 00:40:00          | Pay Online     |
| BUNGA AKASIA      | 334119      | 9389497 | 1,872.60     | PASIR GUDANG | 05/05/2016        | 01:00:00          | Pay Online     |
| BUNGA KELANA DUA  | 327353      |         | 6,543.80     | PASIR GUDANG | 01/05/2016        | 01:00:00          | Pay Online     |
| KOTA NABIL        | 393787      | 9356830 | 1,823.80     | PASIR GUDANG | 31/10/2015        | 17:00:00          | Pay Online     |
| ALL STAR ATLAS    | 45461-PEXT  | 9699440 | 4,244.80     | PASIR GUDANG | 13/04/2016        | 22:50:00          | Pay Online     |
| OCEAN LARK        | 9422847     | 9422847 | 568.40       | PASIR GUDANG | 31/10/2015        | 13:00:00          | Pay Online     |
| BUNGA ALLIUM      | 334146      | 9389514 | 1,872.60     | PASIR GUDANG | 05/04/2016        | 15:00:00          | Pay Online     |
|                   |             |         |              |              |                   |                   | 0000004-000044 |

#### Payment Listing

| - Filter    |        |        |
|-------------|--------|--------|
| Official No |        |        |
|             |        |        |
|             | Search | Cancel |
|             |        |        |

| Ship Name                       | Official No | IMO No | Amount (MYR) | Port Arrival            | Est. Arrival Date | Est. Arrival Time | Action          |
|---------------------------------|-------------|--------|--------------|-------------------------|-------------------|-------------------|-----------------|
|                                 |             |        |              |                         | •                 |                   |                 |
| MELATI                          | 331484      |        | 4.82         | PASIR GUDANG            | 19/04/2016        | 00:40:00          | Pay Online      |
| Page 1 of 1 (1 items) 🛞 🔇 1 📎 📎 |             |        |              |                         |                   | T                 | Page size: 20 🔻 |
|                                 |             |        |              |                         |                   |                   |                 |
|                                 |             |        | 4)<br>pe     | Klik Pay Or<br>mbayaran | nline untu        | ık memb           | uat             |

![](_page_33_Figure_1.jpeg)

#### 6) Pilih bank untuk membuat pembayaran di atas talian

\*\* Bank yang disenaraikan hanya untuk tujuan pengujian sahaja.

#### FPX

 $\bigcirc$ 

۲

 $\bigcirc$ 

 $\bigcirc$ 

 $\bigcirc$ 

0

BSN

KFHonline

SBI BANK B

TEST BANK A

(Successful Txn Only)

TEST BANK D

(Unsuccessful Txn Only)

Maybank2E

**Corporate Banking** 

PBQ)

#### **National Internet Payment Gateway**

| Payment Details     |                               | PAGE 1 2 3 4                                                                                      |
|---------------------|-------------------------------|---------------------------------------------------------------------------------------------------|
| Merchant Name       | JABATAN LAUT SEMENANJUNG MALA | AYSIA                                                                                             |
| Merchant Order No   |                               |                                                                                                   |
| FPX Transaction ID  | 1605231120150930              |                                                                                                   |
| Product Description | Bayaran Dius Api              |                                                                                                   |
| Amount              | 125.60                        |                                                                                                   |
| Retail Banking      |                               |                                                                                                   |
|                     | alliance •nline               |                                                                                                   |
| © BANK ISLAM        | Bank Muamalat                 | Protected Stream - Segmed Basility     Protected Stream - Segmed Basility     Www.irakysat.com.my |

 

 ○
 CIMB Clicks

 ○
 Maybank2u.com

 ○
 Maybank2u.com

 ○
 RHBYLoccc

 ○
 SBI BANK C

 ○
 TEST BANK B (Successiful Txn Only)

 ○
 TEST BANK B (Successiful Txn Only)

Maybank 2<sup>6</sup>.net

0

![](_page_34_Picture_6.jpeg)

7) Sila masukkan alamat emel untuk memudahkan proses penghantaran notifikasi status FPX

Enter E-Mail address here to receive transaction status (Optional)

farhana@marine.gov.my

12

#### I agree with the Terms and Conditions

- Please disable your pop-up blocker. For more information, please click here
- On some browser, you may see the Transaction Response displayed in two (2) tabs. This will not affect your transaction. For more information, please click here
- Please do not click on browser's back button, refresh or close this page.

![](_page_35_Picture_8.jpeg)

|     |                     | un and a second |
|-----|---------------------|-----------------|
| FPX | BANK SIMULATOR      |                 |
|     | Sign in to continue |                 |
|     | User Id             |                 |
|     | Password            |                 |
|     | ••••                |                 |
|     | Sign in             |                 |

![](_page_37_Figure_1.jpeg)

#### FPX

Print

| National Internet Payment Gateway |                                   |                 |  |  |
|-----------------------------------|-----------------------------------|-----------------|--|--|
| Payment Details                   |                                   | Q PAGE 1 2 3 4  |  |  |
| Merchant Name                     | JABATAN LAUT SEMENANJUNG MALAYSIA | FPX Status Page |  |  |
| Merchant Order No                 | ord160523110511                   |                 |  |  |
| FPX Transaction ID                | 1605231120150930                  |                 |  |  |
| Product Description               | Bayaran Dius Api                  |                 |  |  |
| Amount                            | 125.60                            | O) KIIK D       |  |  |
| Transaction Status                | Approved                          | Complete        |  |  |
| Date & Time                       | 23-May-2016 11:20:41              | membua          |  |  |
| Buyer Bank                        | TESTBANK A                        |                 |  |  |
| Bank Reference No.                | 12526                             | RESIT           |  |  |

Click Here to Complete Your Transaction

You will be redirected to the merchant's page in 26 seconds.

Page 4 of 4 - Merchant Confirmation Page. Select "Click Here to Complete Your Transaction" for Merchant Confirmation Page.

| FAQ | Merchant Program | Contact Us | Pop-up Blocker Settings | Terms and Conditions | Privacy Policy | Disclaimer | Malaysian Electronic Clearing Corporation Sdn Bhd 836743-D | http://www.myclear.org.my

© Malaysian Electronic Clearing Corporation Sdn Bhd . All Rights Reserved.

![](_page_38_Picture_8.jpeg)

) Klik button Click Here to Complete Your Transaction untuk nembuat pembayaran.

RESIT RASMI TIDAK DAPAT DIJANA JIKA STEP INI TIDAK DIBUAT.

FPX V5.0

## Cetak Resit FPX

#### FPX

#### **FPX PAYMENT STATUS**

| Merchant Name       | JABATAN LAUT SEMENANJUNG MALAYSIA |
|---------------------|-----------------------------------|
| Merchant Order No.  | ord160523140537                   |
| FPX Transaction ID  | 1605231416430023                  |
| Product Description | Bayaran Dius Api                  |
| Amount              | RM 18.80                          |
| Transaction Status  | Approved                          |
| Date & Time         | 23-May-2016 14:17:08              |
| Buyer Bank          | TESTBANK A                        |
| Bank Reference No.  | 41707                             |

Thank you for using FPX

This is a computer generated receipt. No signature is required.

Print Status

9) Contoh status pembayaran

### Cetak Resit FPX

| $\bigcirc$ | FPX Transaction Status      |  |
|------------|-----------------------------|--|
|            | From: FPX                   |  |
|            | To: (farhana@marine.gov.my) |  |

#### Dear Customer,

Thank you for using the FPX service. We are pleased to inform you that the following online payment via FPX is **successful**:

| FPX Transaction ID      | : | 1605231120150930                  |
|-------------------------|---|-----------------------------------|
| Date & Time             | : | 23-May-2016 11:20:41 AM           |
| Seller Name             | : | JABATAN LAUT SEMENANJUNG MALAYSIA |
| Merchant Order No.      | : | 231119                            |
| Seller Order No.        | : | ord160523110511                   |
| Buyer Bank              | : | TESTBANK A                        |
| Debit Status            | : | 00                                |
| Credit Status           | : |                                   |
| Transaction Amount (RM) | : | 125.60                            |

Thank you for using the FPX service.

For further information, please contact your respective merchant or bank.

Please do not reply to this email as it was automatically

10) Contoh notifikasi pembayaran melalui Emel

### Cetak Resit Rasmi Jabatan Laut

| T MALAYSIA<br>DEPARTMENT MALAYSIA<br>ONLINE PAYMENT SYSTEM | 1                 |        |  |      |                | <b>(</b>                                                    |
|------------------------------------------------------------|-------------------|--------|--|------|----------------|-------------------------------------------------------------|
|                                                            |                   |        |  | И    | /ELCOME [pasir | Monday 1/4/2016 2:27:49  <br>gudang ] [ Agent ] <u>LOGO</u> |
| ayment Listing                                             |                   |        |  |      |                |                                                             |
| Official No                                                | Ship Name inter n | narine |  | Sear | rch            | Cancel                                                      |
|                                                            |                   |        |  |      |                |                                                             |

| omp name.                       | Official No | THO NO  | Amount (MIN) | r ore Arrivar | Est. Annual Date | Est. Arrivar mine | Action          |
|---------------------------------|-------------|---------|--------------|---------------|------------------|-------------------|-----------------|
|                                 |             |         |              |               | -                |                   |                 |
| INTER MARINE                    | 368400013   | 8110382 | 125.60       | PASIR GUDANG  | 31/10/2015       | 20:00:00          | MYPGU1600568-OP |
| Page 1 of 1 (1 items) 🛞 🔇 📘 📀 🛞 |             |         |              |               |                  | ~                 | Page size: 20 🔻 |
|                                 |             |         |              |               |                  |                   |                 |

11) Klik pada Nombor resit untuk untuk mencetak semula resit rasmi melalui sistem online payment

#### Cetak Resit

![](_page_42_Picture_1.jpeg)

JABATAN LAUT MALAYSIA PETI SURAT 12, JALAN LIMBUNGAN 42007 PELABUHAN KLANG SELANGOR DARUL EHSAN Tel : 03-33467777 Faks: 03-51685289 Email: khidmatpelanggan@marine.gov.my

RESIT RASMI / OFFICIAL RECEIPT DIUS API MALAYSIA

TARIKH

Official Receipt

| PEJABAT LAUT | Ibu Pejabat, JLSM |
|--------------|-------------------|
| PEJADAT LAUT | Thu Pejabat, JLSW |

<sup>:</sup> 23-MAY-2016 11:19:09

NOMBOR RESIT : MYPGU1600568-OP

CARA BAYARAN Debit Terus / Direct Debit

| NAMA      | KAPAL    | PELABUHAN ATAU NEC                                                       | TANEJ                                                                |                  |  |
|-----------|----------|--------------------------------------------------------------------------|----------------------------------------------------------------------|------------------|--|
| INTER     | MARINE   | SURAT THAN                                                               | 628.00                                                               |                  |  |
| PELAYARAN |          | PELABUHAN TERAKHIR KADAR SE TAN                                          |                                                                      |                  |  |
| DARIPADA  | KEPADA   | BANGKOK                                                                  | BANGKOK 20 SEN                                                       |                  |  |
| BANGKOK   | AABENRAA | BILANGAN BAYARAN<br>SEHINGGA TARIKH<br>DALAM TAHUN 2016<br><b>2 kali</b> | NYATAKAN SAMADA<br>PERDAGANGAN<br>ASING ATAU<br>TEMPATAN<br>Tempatan | RM SEN<br>125 60 |  |

Adalah dengan ini disahkan <u>M.H. AGENCIES SDN BHD</u> pemilik, nakhoda atau ejen bagi kapal yang namanya tersebut di atas telah membayar wang berjumlah <u>Satu Ratus Dua Puluh Lima Ringgit Dan Enam Puluh Sen</u> sahaja. sebagai bayaran dius api bagi maksud pelayaran berkenaan di atas bayaran api di Malaysia.

12) Contoh resit pembayaran rasmi JLM.

Ini adalah cetakan computer dan tandatangan tidak diperlukan. This receipt is computer generated and no sign is required.

No. Kelulusan / Approval No. : BNPK(8.15)248-10 SK.6 JLD.35(9)

![](_page_43_Picture_0.jpeg)

#### SEMAKAN PEMBAYARAN MELALUI SISTEM ATAS TALIAN

## Semakan Pembayaran Di Atas Talian

![](_page_44_Figure_1.jpeg)

## Semakan Pembayaran Di Atas Talian

![](_page_45_Picture_1.jpeg)

#### JABATAN LAUT MALAYSIA Marine Department Malaysia ONLINE PAYMENT SYSTEM

| System   | SCS |       | ~ |  |
|----------|-----|-------|---|--|
| Login ID | -   |       |   |  |
| Passwo   | d:  |       |   |  |
|          |     | Login |   |  |
|          | _   |       |   |  |

2) Login dan Password adalah berdasarkan kepada username dan password yang dipakai dalam SCS.

### Semakan Pembayaran

| <b>JABATAN LA</b><br>Marine     | <b>ut malaysia</b><br>E department n | TALAYSIA<br>ONLINE PAYMENT SYSTEM                                      |                |               |              |              |                     | <b>(</b>                                                          |
|---------------------------------|--------------------------------------|------------------------------------------------------------------------|----------------|---------------|--------------|--------------|---------------------|-------------------------------------------------------------------|
| Transaction                     |                                      |                                                                        |                |               |              | W            | <i>'ELCOME</i> [pas | Monday 1/4/2016 3:48:28 PM<br>ir gudang ] [ Agent ] <u>LOGOUT</u> |
| Payment Listing Payment History | Payment History Filter Official No   | IMO No Ship Na                                                         | me             |               |              | Sear         | Year                | 2016<br>Cancel                                                    |
|                                 | Ship Name                            |                                                                        | Official No    | IMO No        | Port Arrival | Arrival Date | Amount (MYR)        | Receipt No                                                        |
|                                 | Page 1 of 0 (0 items) @ ⓒ            | 3) Untuk semakan sejarah                                               |                |               |              | <b>*</b>     |                     | Page size: 20 🔻                                                   |
|                                 |                                      | dan masukkan Official No,<br>no./Ship Name Klik button<br>untuk Carian | / IMC<br>Searc | ry<br>)<br>:h |              |              |                     |                                                                   |

## Semakan Pembayaran

| <b>JABATAN L</b><br>MARIN       | AUT MALAYSIA<br>LE DEPARTMENT MALAYSIA<br>ONLINE PAYMENT SYSTEM |             |           |                  |                        |              | <b>14/2016 3:42:14 Pl</b>          |
|---------------------------------|-----------------------------------------------------------------|-------------|-----------|------------------|------------------------|--------------|------------------------------------|
| Transaction                     |                                                                 |             |           |                  | И                      | /ELCOME [pas | ir gudang ] [ Agent ] <u>LOGOU</u> |
| Payment Listing Payment History | Payment History Filter Official No Ship N                       | ame inte    | er marine |                  | Sear                   | Year         | 2016 <b>•</b><br>Cancel            |
|                                 | Ship Name                                                       | Official No | IMO No    | Port Arrival     | Arrival Date           | Amount (MYR) | Receipt No                         |
|                                 | , INTER MARINE                                                  | 368400013   | 8110382   | PELABUHAN KELANG | 10/01/2016<br>08:00 PM | 125.60       | MYPKG1600261-OP                    |
|                                 | Page 1 of 1 (1 items) 🛞 🔇 1 📀 📎                                 |             | 14        |                  | A din ad               | h            | Page size: 20 🔻                    |
|                                 |                                                                 |             |           |                  |                        |              |                                    |

4) Sejarah pembayaran akan dipaparkan

![](_page_48_Picture_0.jpeg)

# SOALAN LAZIM (FAQ)

- Saya hanya membuat clearance sahaja, pembayaran dilakukan oleh orang lain / department / akauntan syarikat. Jadi bagaimana pembayaran boleh dibuat?
- 1) GUNA PEMBAYARAN MELALUI SISTEM PEMBAYARAN ONLINE DIUS API
- 2) MENGGUNAKAN USERNAME DAN PASSWORD EJEN YANG DILANTIK
- 3) MENDAPATKAN NO IMO / NO OFFICIAL / NAMA KAPAL UNTUK MEMBUAT CARIAN DI DALAM SISTEM PEMBAYARAN ONLINE DIUS API

- Saya kali pertama menggunakan Sistem Pembayaran Dius Api. Bagaimana saya hendak memastikan pembayaran saya tidak ada sebarang masalah jika timbul sebarang isu tentang pembayaran yang dilakukan?
- 1) IKUT STEP SEHINGGA TAMAT (JANGAN TUTUP SELAGI PAGE PEMBAYARAN TELAH BERJAYA DIPAPARKAN)
- 2) CETAK DAN SIMPAN RESIT PEMBAYARAN FPX
- 3) CETAK DAN SIMPAN RESIT PEMBAYARAN DARI SISTEM SEBAGAI BUKTI PEMBAYARAN

Saya telah membuat pembayaran, tetapi no resit tidak automatik dipaparkan di dalam sistem SCS.

1) MENGHUBUNGI JABATAN LAUT YANG BERKAITAN UNTUK DAPATKAN NO.RESIT PEMBAYARAN DAN SERTAKAN BERSAMA STATUS PEMBAYARAN YANG TELAH DILAKUKAN

Saya telah membuat pembayaran untuk satu kapal yang sama sebanyak 2kali. Bagaimana saya boleh membuat tuntutan semula.

1) SILA RUJUK LAMPIRAN

#### CARTA ALIRAN TATACARA TUNTUTAN SEMULA BAYARANBALIK BAGI DIUS API

![](_page_53_Figure_1.jpeg)

#### BORANG PERMOHONAN TUNTUTAN PULANGAN SEMULA BAYARAN

NAMA

NO. KAD PENGENALAN

NO. RUJUKAN PERMOHONAN

Borang Permohonan Tuntutan Pulangan semula Bayaran. TEMPAT

NO. RESIT

KAEDAH BAYARAN

PEMBAYARAN UNTUK

NO. TRANSAKSI

ALASAN PULANGAN SEMULA BAYARAN

NAMA BANK BAGI TUJUAN BAYARAN BALIK

NO. AKAUN BANK BAGI TUJUAN BAYARAN BALIK

TANDATANGAN PEMOHON & TARIKH

Nota : Sila hantar borang ini bersama-sama resit asal kepada Ibu Pejabat, Jabatan Laut Malaysia

![](_page_54_Picture_15.jpeg)

![](_page_54_Picture_18.jpeg)

![](_page_54_Picture_19.jpeg)

![](_page_54_Picture_20.jpeg)

![](_page_54_Picture_21.jpeg)

![](_page_55_Picture_0.jpeg)

# MAKLUMAN

Sistem Online payment ini akan mula digunakan bermula pada tarikh 1 Ogos 2016

Sebarang pertanyaan atau aduan berkaitan dengan pembayaran di atas talian sila emelkan kepada :

#### scshelpdesk@marine.gov.my

Tel: 03-33467610 (Puan Farhana atau Encik Fikree)

# SEKIAN. TERIMA KASIH.